## Diseño de la Presentación

Ahora que ya conoces los elementos que componen cada una de las cintas de opciones de PowerPoint comencemos a trabajar:

#### **CREACIÓN DE DIAPOSITIVAS**

Al abrir PowerPoint comenzamos a alimentar nuestra presentación con las ideas principales que consideremos relevantes acerca de un tema.

Al iniciar nuestra presentación se comienza con el título de nuestro tema, por lo general este se coloca en una sola diapositiva. Nuestro tema principal puede venir acompañado de un subtítulo, en este caso, nuestro tema principal es "Microsoft PowerPoint" y el subtítulo es "Tutorial".

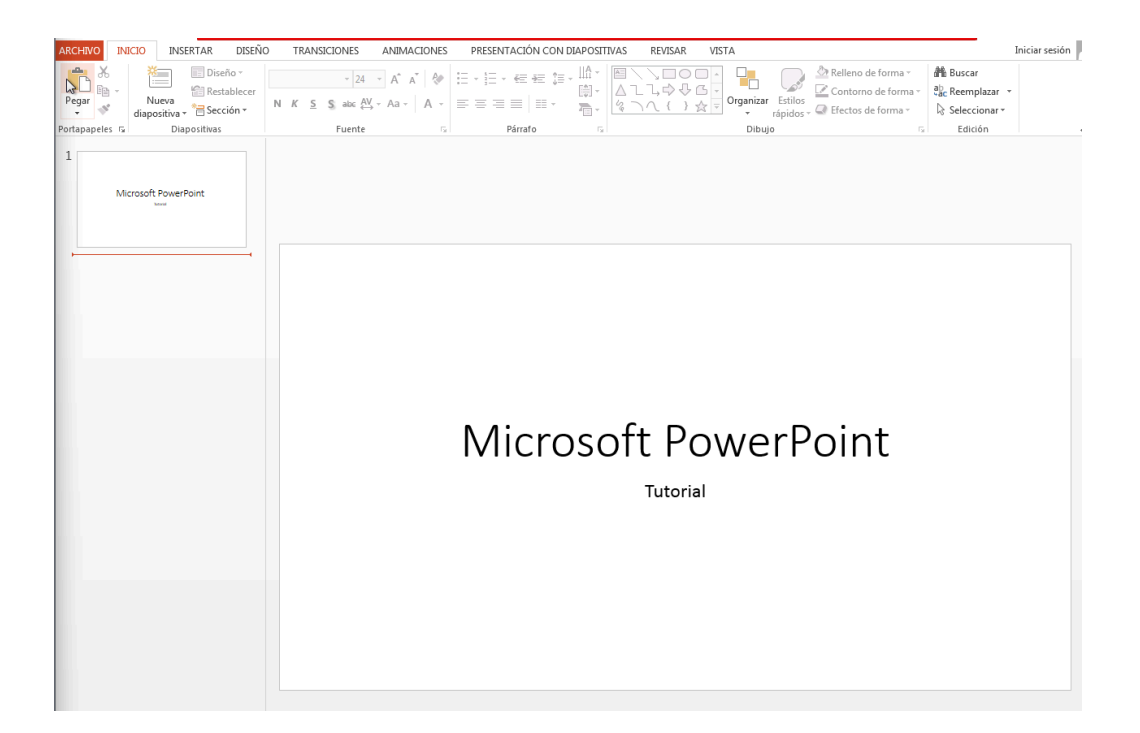

## Diseño de la Presentación

#### DISEÑO

Una vez que tienes lista tu presentación con los textos que deseas colocar, comenzamos con el diseño agregando imagen, cambiando el tema, colocando diversos colores, etc.

Para agregar el tema a una presentación solo tenemos que ir a la pestaña **DISEÑO** y en **Tema** seleccionamos el más adecuado.

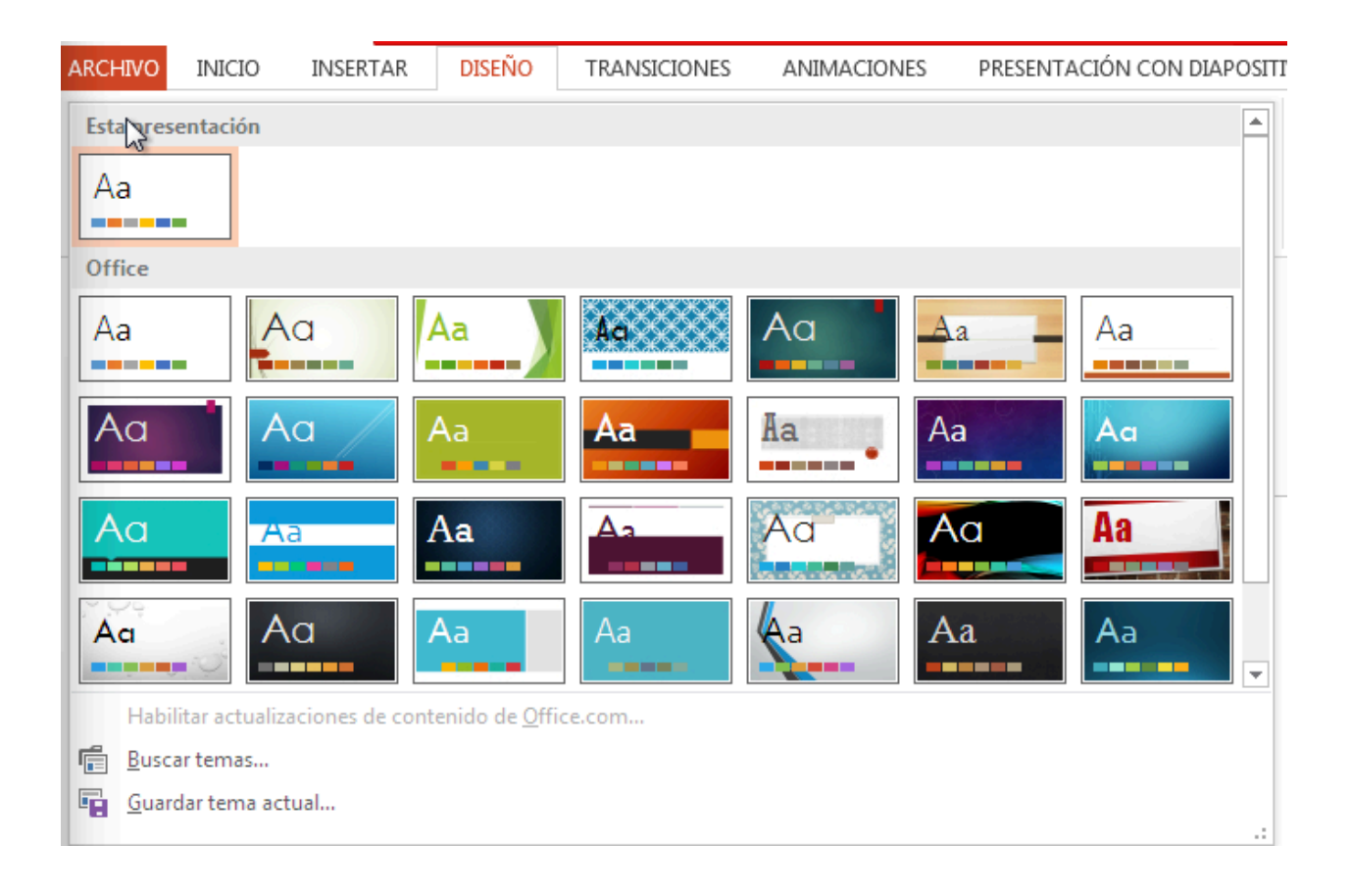

# Diseño de la Presentación

Una vez que ya seleccionamos el tema, todas nuestras diapositivas cambiarán al diseño seleccionado y se verá de esta manera:

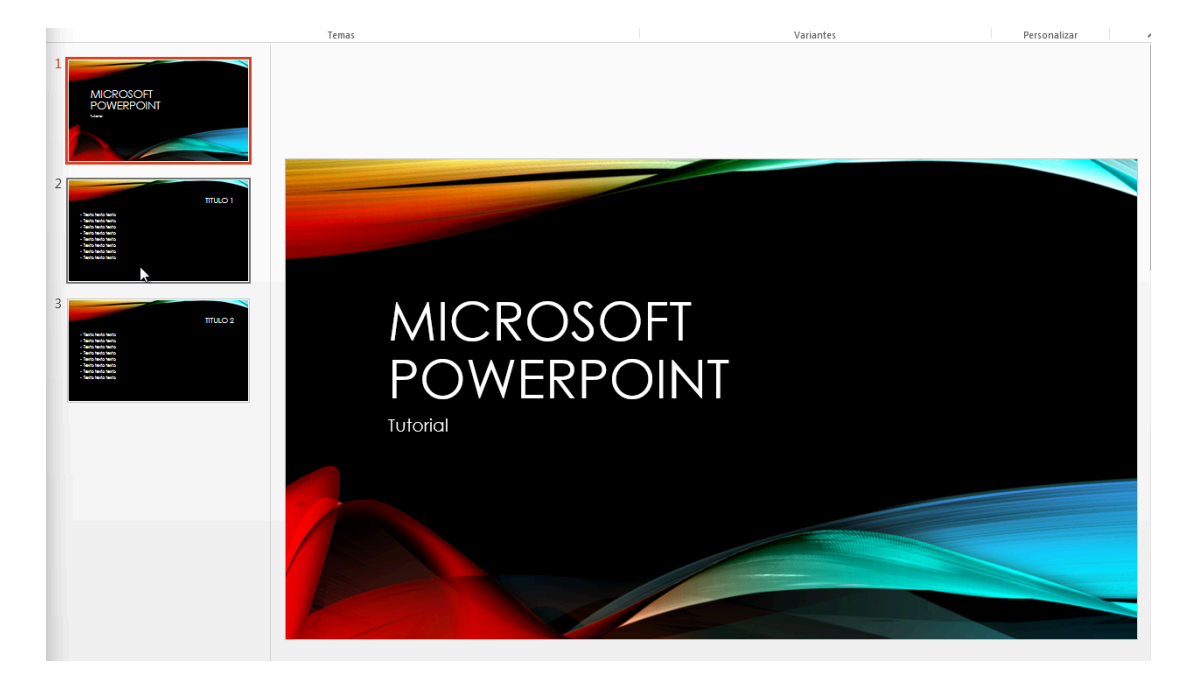

Después de esto empezamos la edición de nuestra presentación. Si deseamos cambiar el color de las letras, solo las seleccionamos y vamos a lnicio y en el área de Fuente, las editamos. Si observas bien, el color rojo en letras con los colores de fondo no tiene armonía, hay que cuidar estos aspectos siempre.

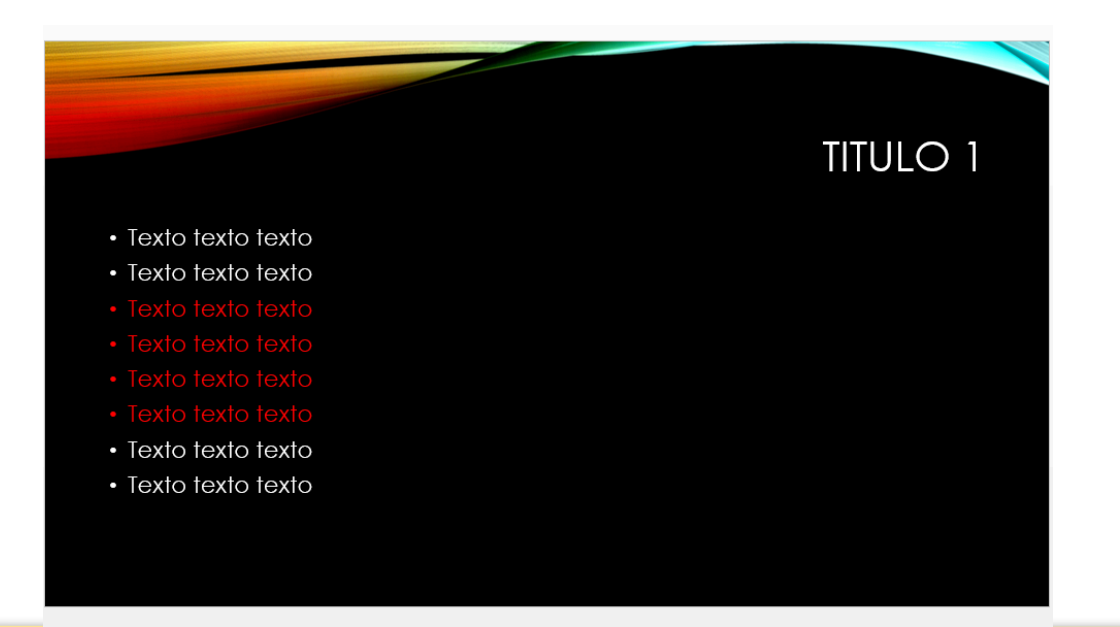